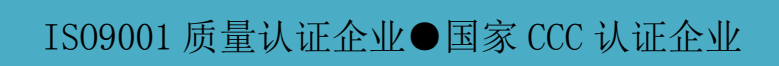

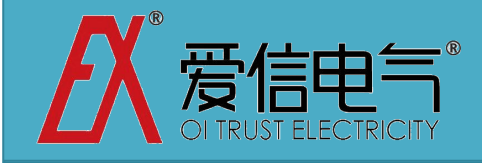

# AXEDK-1200 智能无功补偿控制器说明书

无功补偿暨谐波治理专业公司,专业的工业企业电能 质量解决方案首选供应商。

# 三河爱信电气有限公司

微信 公 众 号: "axelc" 或"爱 信 电气"

地址:北京东燕郊经济开发区燕昌路华冠大街 11-2 号

商务: 010-61590852

技术部 1: 010-61599998

技术部 2: 010-61590664

传真: 010-61599998

Email: <u>axelc@163.com</u>

http://www.axelc.com.cn

爱信电气为您提供电能质量的检测、分析、评估和解决方案。

- 1. 提高功率因数,避免用电罚款;
- 2. 节省变压器容量,减少基本电费;
- 3. 提高错峰用电的产能,节约成本;
- 4. 提高设备稳定性,保障用电正常;
- 5. 变压器过载能力提高,有效使用容量提升;
- 6. 降低变压器的温升噪音,确保运行安全可靠;
- 7. 改善电压畸变,排除零线过热导致的安全隐患(火灾,设备短路);

中国●北京

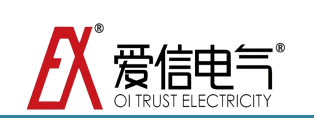

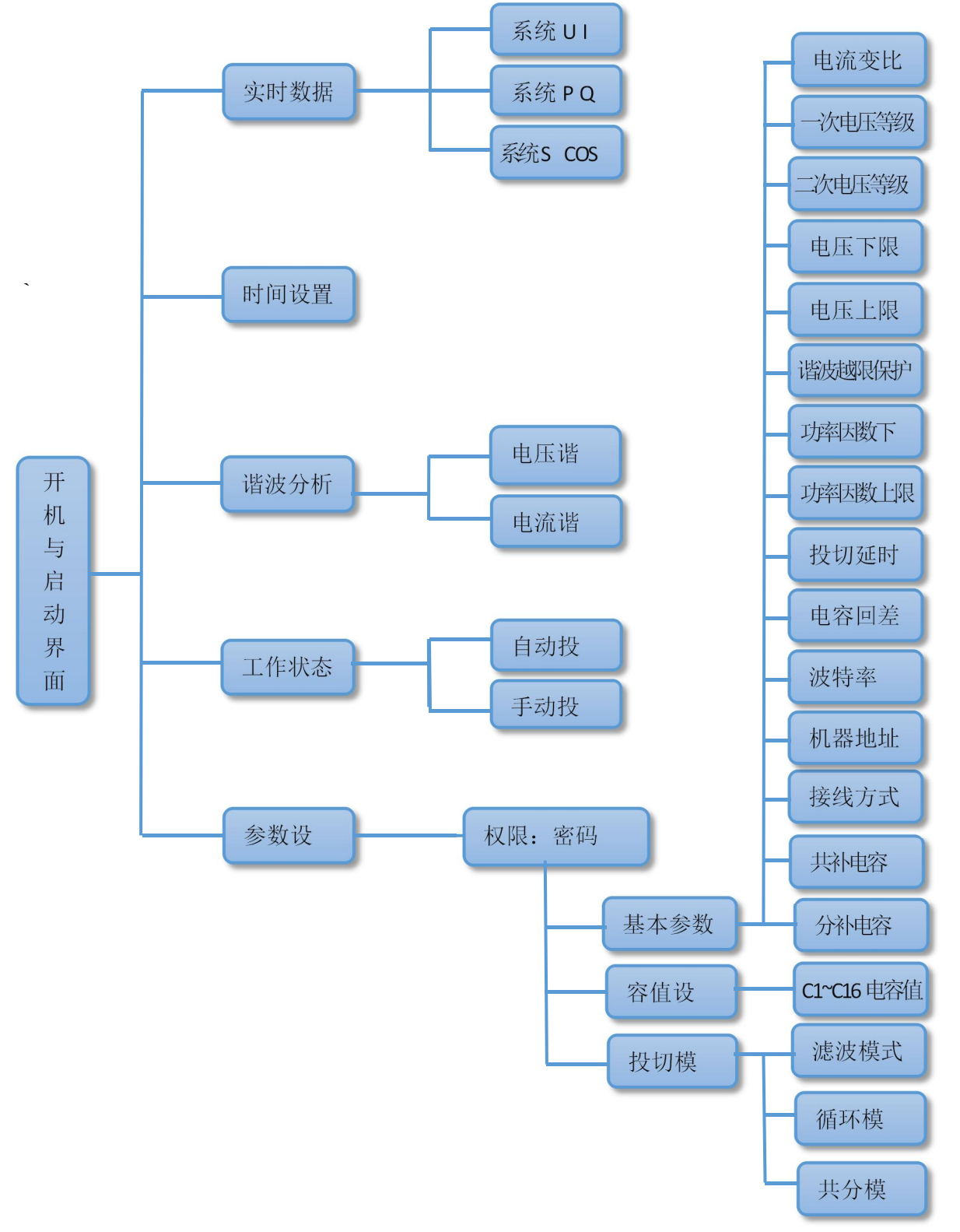

AXEDK系列智能无功补偿控制器画面逻辑结构图

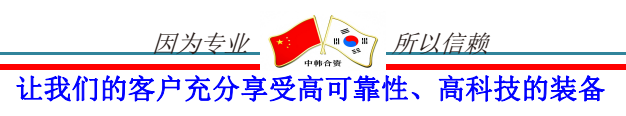

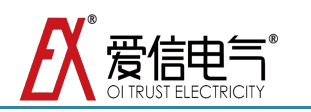

# 1.1 AXEDK 系列智能无功补偿控制器

主要介绍本控制功能以及操作界面,可根据现场需求自行设置参数。达到最佳

补偿效果;

- 1.1.1 AXEDK 控制器简介
- 1) 型号: AXEDK-1200;
- 2) 电源: AC220V;
- 3) 背部接点定义;

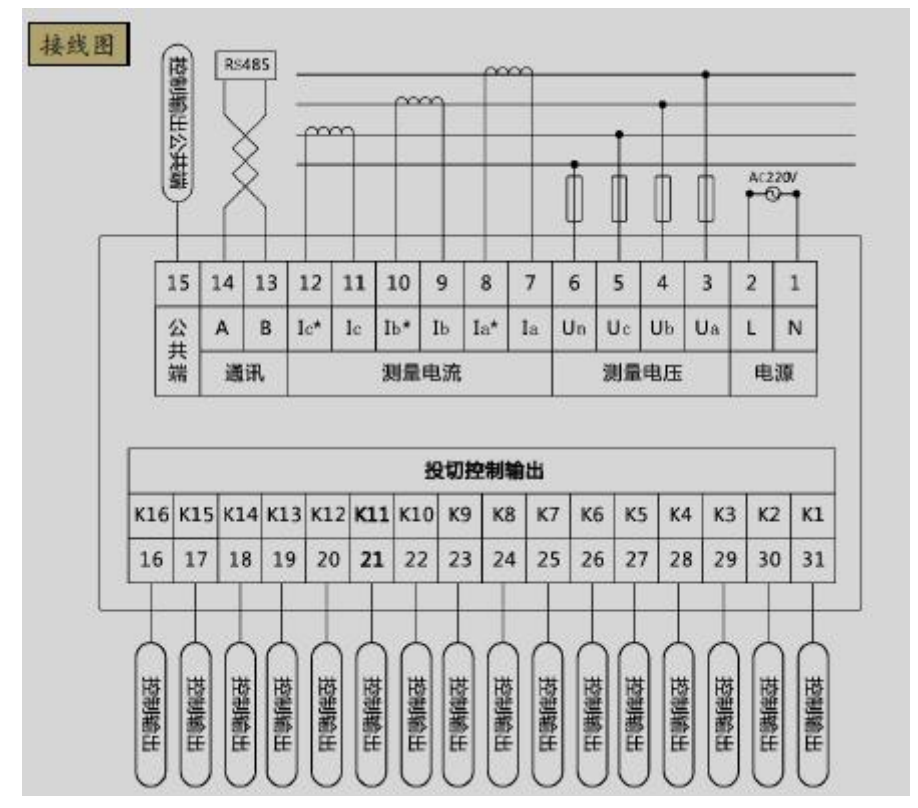

### ◆采样接法

- 1 三相四线接法(采样三相电压三相电流)
  - 3、4、5分别接 A 相电压、B 相电压、C 相电压; 6 接零线; 7、8 接 A 相电流,
- 9、10 接 B 相电流, 11、12 接 C 相电流。
- 2 两相两线接法(采样两相电压一相电流)
  - 3、6 接线电压; 11、12 接相电流。
- ◆投切输出接法

31-16 分别接 1-16 路控制信号,每路输出直流电流≤50 毫安;15 脚为公共端(有

因为专业 🚺 所以信赖

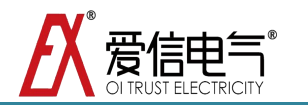

源输出为+12V,无源输出为16路继电器公共端)。

◆通讯端口

14、13 接 RS-485 的 A、B 端口。

◆供电电源

1、2为220v交流电源。

4) 安装说明;

将智能无功补偿控制器装入装置面板开孔糟内(开孔 138MM×138MM)

正视图

侧视图

面板开孔图

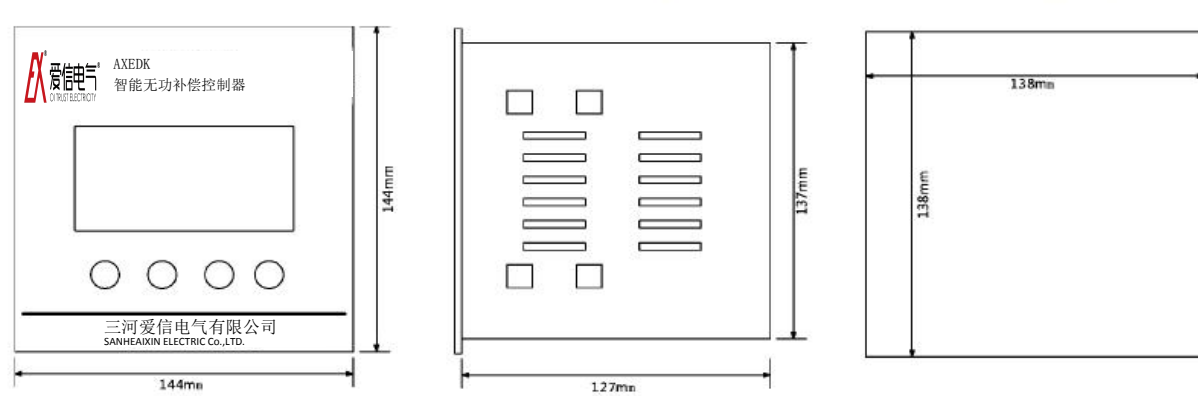

1-1 控制外形尺寸图

5) 技术参数;

| 电压测量精度   | ≤ 0.5%                  |
|----------|-------------------------|
| 电流测量精度   | ≤ 2.0%                  |
| 功率因数测量精度 | ≤ 1.0%                  |
| 时间误差     | ≤1秒/天                   |
| 电压输入采样范围 | 0~ 1000V (PT 电压)        |
| 电流输入采样范围 | 0~ 5A (CT 电流)           |
| 工作电源     | AC 176~265V / 25VA      |
| 抗干扰      | 共模 2500V, 差模 1000V      |
| 环境温度     | -15°C ~+50°C            |
| 相对湿度     | ≪95% (25℃时)             |
| 控制器尺寸    | 长 138mm 宽 138mm、深 127mm |
| 控制器开孔尺寸  | 138mm*138mm             |

6) 控制器设计亮点;

- 通用于低压AC400V/AC800V 所有补偿场合,包括三相平衡或不平衡现场;
- 128\*64蓝色LCD液晶屏;
- 三相四线方式,二相二线两种接线方式选择;
- 共分模式,滤波模式,循环模式三种投切方式选择;

因为专业 ••••

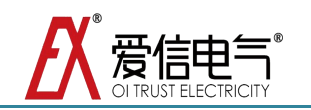

- 电压,电流谐波检测功能;
- 过压,欠压,谐波越限等保护功能;
- 16路输出,共分补偿路数自由设置;
- RS485 通讯,采用通用 MODBUS 协议;
- 催款功能;
- 保护和故障诊断;
  - ▶ 能抵抗严重的谐波干扰,不会出现控制电压误判并引起误动作。
  - 具有动态自检功能,控制器内部控制参数出错以及非严重性故障 均可报警并闭锁。
  - 当出现电网电压过高或过低时,自动切除电容后报警并闭锁,故 障消失后可自动恢复工作。
- 显示功能;
  - ▶ 可分别显示网线的电压、电流、功率因数、无功功率、有功功率、 谐波。
  - ▶ 显示控制器控制方式、电容器运行状态和可投入运行的电容器组。
  - ▶ 显示各电容组的通断状态。
  - ▶ 屏幕电容显示位置可任意定义。
  - 出现异常情况时,能明确提示故障名称,不用临时查找说明书, 以便及时处理故障;
- 安装维护方便;
  - 系统测试功能可现场观测所有外部接入信号和通断输出接点,方
    便快速地安装调试;
  - 增益调节功能可使维护人员在控制器面板上用按键直接修正显示 精度。
  - ▶ 通用的电路板和模块化设计,进出口端子输出,先进的可编程序 器件易于维护升级。
- 手动投切电容功能;

控制器具有齐全的电容手动投切功能。

- 可配合控制屏的手动投切按钮, 以备装置定检时临时使用;
- 事件记录;
  - > 各组电容的投入、切除动作以及日期、时间。
  - > 可记录多个事件,记录的内容不受停电影响,便于追忆运行和故

因为专业 🚺 原以信赖

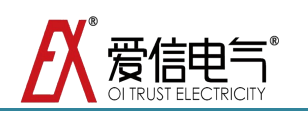

障情况

▶ 各种异常报警事件以及日期、时间。

7) 基本操作;

为降低功耗,当控制器 5 分钟内无操作,控制器显示界面进入屏保状态(关闭背光),再次点击按键时,打开背光,屏幕亮起。

8) 控制器界面图列;

| 1 |                    |
|---|--------------------|
|   | 工作状态               |
|   | 诸波分析               |
|   |                    |
|   | LEFT RIGHT OK BACK |
|   |                    |

### 1-2 控制器界面

【开机与启动】界面

按照使用手册的接线说明正确接线后,启动电源后首先是开机画面,显

示系统硬件和软件的版本等信息。

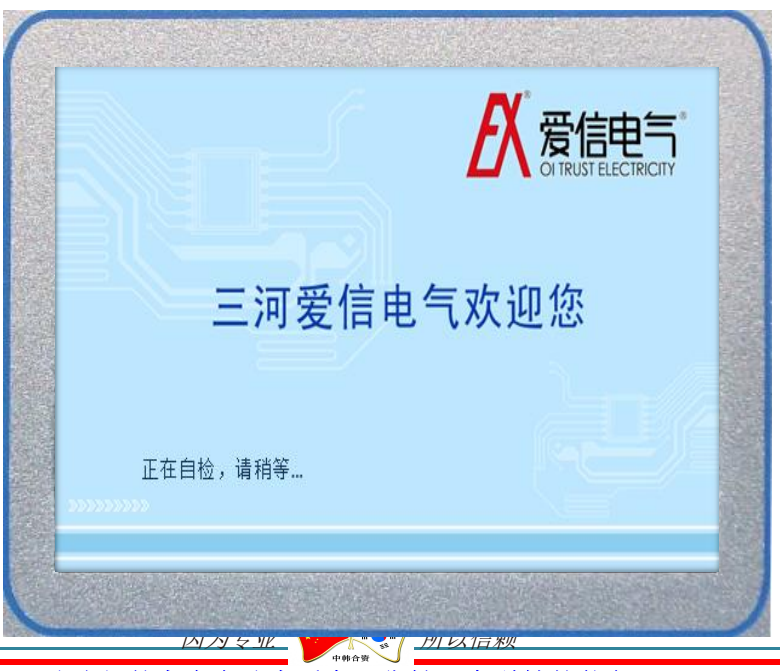

让我们的客户充分享受高可靠性、高科技的装备

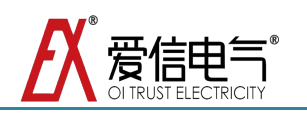

### 1-3 开机界面

【主 界 面】功能说明

主界面有 5 个功能项,分别是实时数据、参数设置、谐波分析、工作状态和时间设置。

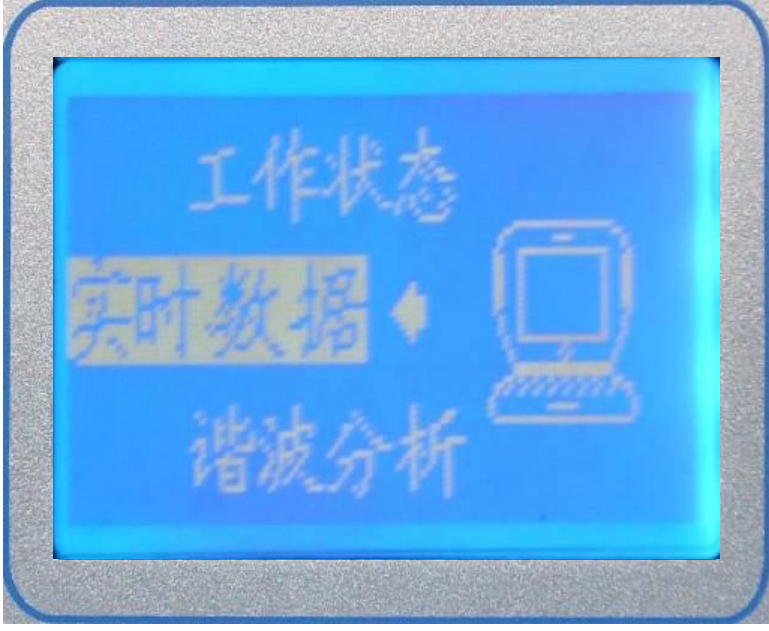

按键说明;

1-4 主界面

| 按 | [LEFT 键]  | 向上选择菜单项  |
|---|-----------|----------|
| 键 | [RIGHT 键] | 向下选择菜单项  |
| 明 | [OK 键]    | 进入所选功能界面 |

## 【实时数据】功能说明

实时数据显示系统的基本数据。

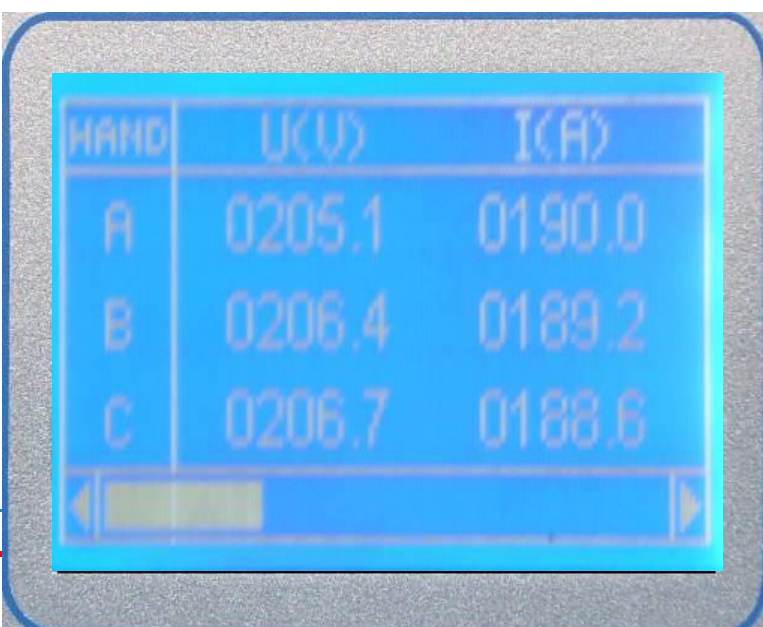

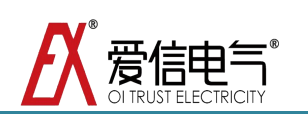

## 1-5 系统电压.电流

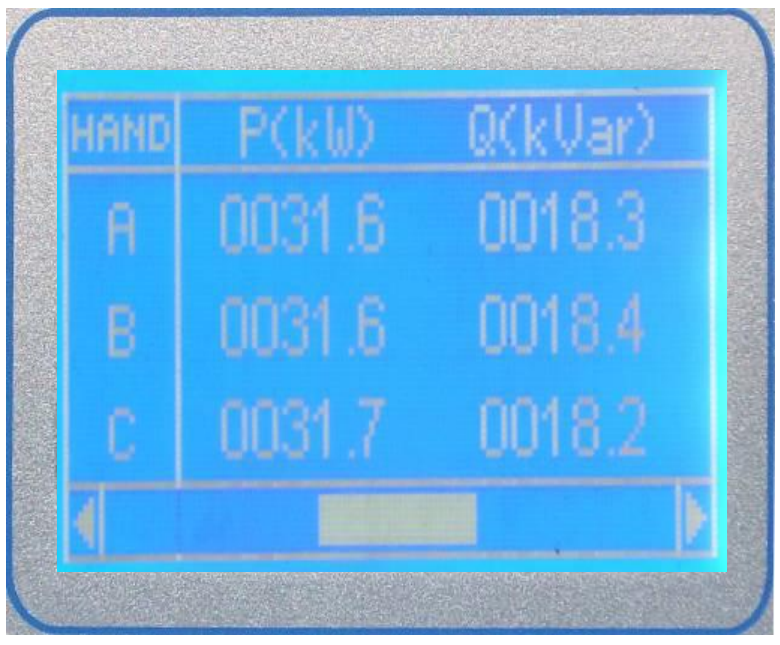

1-6 系统有功.无功

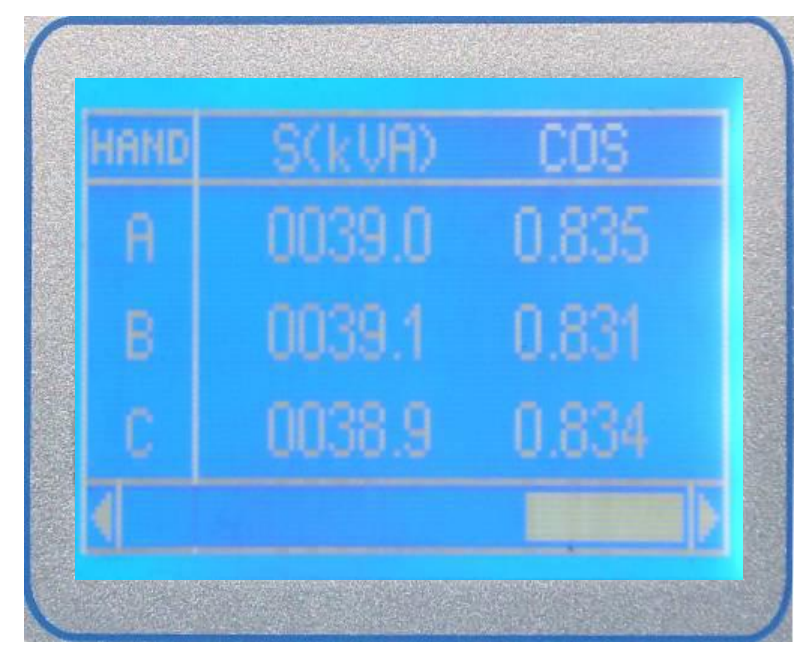

1-7 系统视在功率.功率因数

| 按                                     | [LEFT 键]  | 向左翻页         |
|---------------------------------------|-----------|--------------|
| 键                                     | [RIGHT 键] | 向右翻页         |
| └──────────────────────────────────── | 因为专业      | 所以信赖         |
| 让我们的                                  | 的客户充分享受   | 受高可靠性、高科技的装备 |

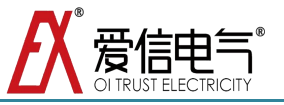

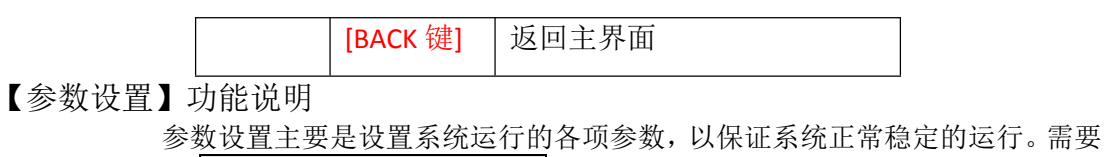

输入密码进入。(注意:参数默认密码为 0001)

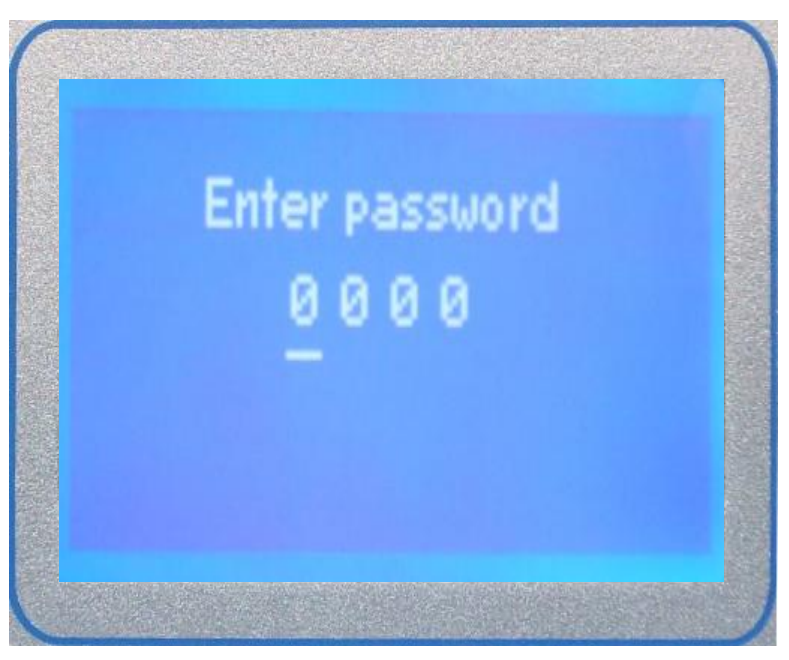

1-8 进入参数设置界面

#### 输入密码按键操作;

| 按 | [LEFT 键]  | 循环对所选数字进行加1  |
|---|-----------|--------------|
| 键 | [RIGHT 键] | 循环选择每位数字     |
| 说 | [OK 键]    | 进入所选参数设置选择界面 |
| 明 | [BACK 键]  | 返回主菜单        |

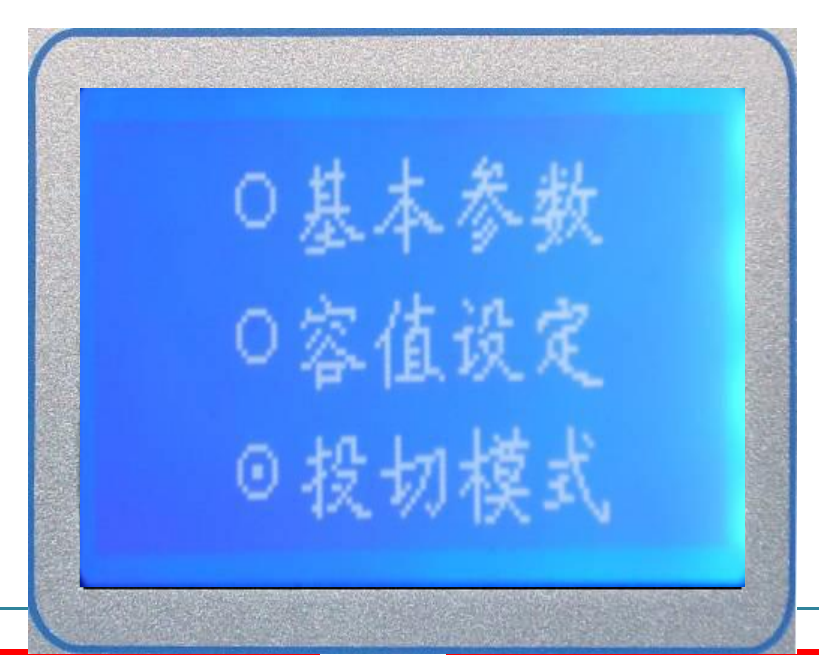

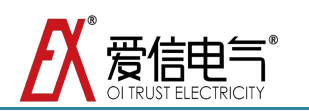

#### 1-9 参数选择界面

# 参数选择按键操作;(注意:具体参数列表及其含义注释见本操作手册【附录 A 参数列表及 说明】)

| 按 | [LEFT 键]  | 选择上一项功能菜单 |
|---|-----------|-----------|
| 键 | [RIGHT 键] | 选择下一项功能菜单 |
| 说 | [OK 键]    | 进入所选界面    |
| 明 | [BACK 键]  | 返回主菜单     |

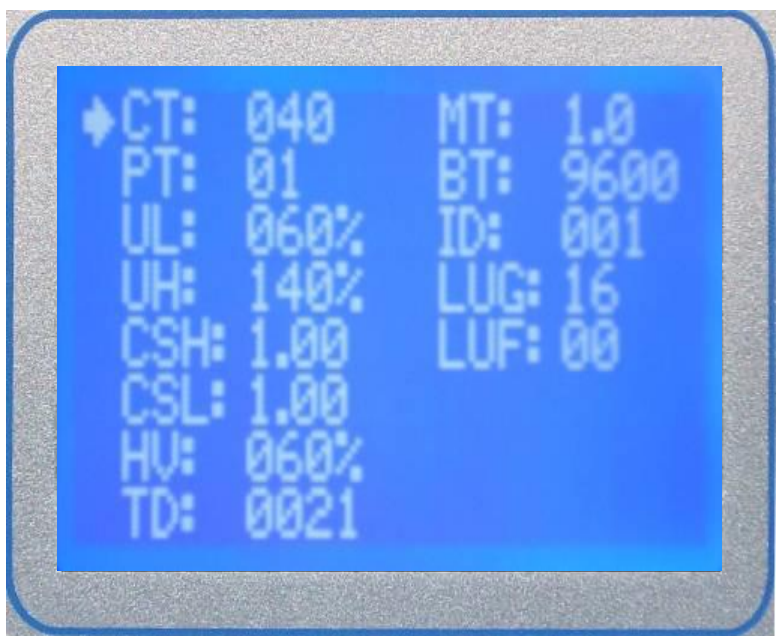

1-10 基本参数设置界面

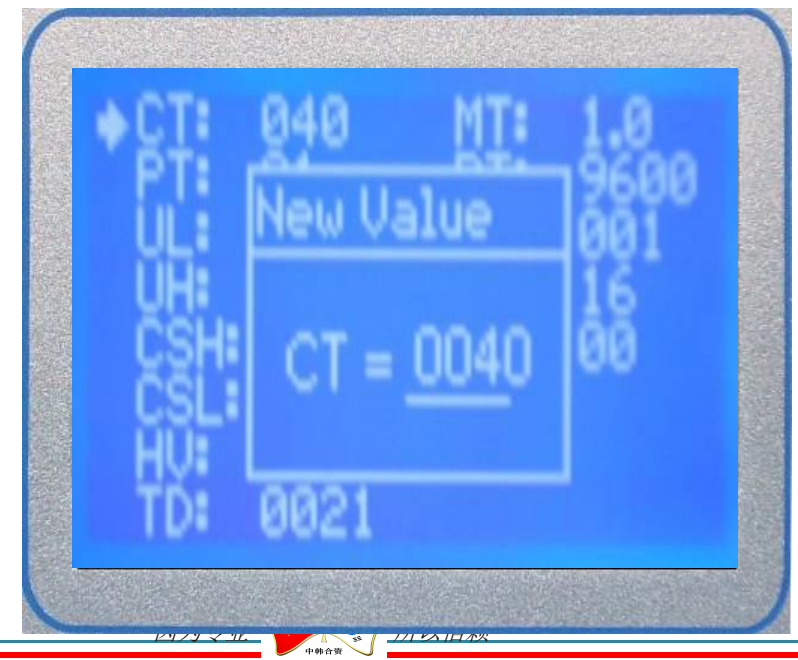

让我们的客户充分享受高可靠性、高科技的装备

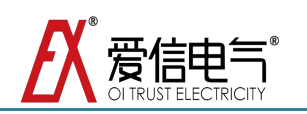

1-11 基本参数修改界面

#### 基本参数界面按键操作;

|        | [LEFT 键]  | 在查看状态可以移动到上一个参数;在修改状态将参数值减1                               |
|--------|-----------|-----------------------------------------------------------|
| 按      | [RIGHT 键] | 在查看状态可以移动到下一个参数;在修改状态将参数值加1                               |
| 键<br>说 | [OK 键]    | 在查看状态按下[OK 键]弹出修改对话框进入修改状态;在修改对话框中按下[OK]会保存修改过的参数返回到查看状态; |
| 明      | [BACK 键]  | 在查看状态将返回到参数设置选择界面;在修改状态将返回<br>到查看状态。                      |

注意:如果修改数据时,数据位不能增加或者减少,则表示参数数据位增加或者减 少后将超出参数范围。

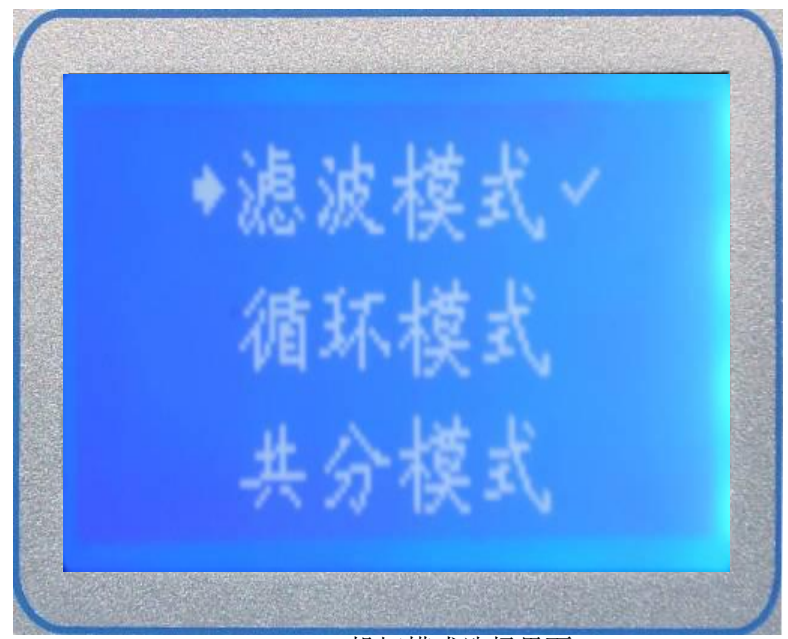

# 1-12 投切模式选择界面

#### 投切模式界面按键操作;

|        | [LEFT 键]  | 选中上一个模式                                                   |
|--------|-----------|-----------------------------------------------------------|
| 按<br>键 | [RIGHT 键] | 选中下一个模式                                                   |
| 说      | [OK 键]    | 在查看状态按下[OK 键]弹出修改对话框进入修改状态;在修改对话框中按下[OK]会保存修改过的参数返回到查看状态; |
| 明      | [BACK 键]  | 选定当前工作模式,选定模式后相应模式将出现√号。                                  |

*因为专业* 新以信赖 让我们的客户充分享受高可靠性、高科技的装备

【谐波分析】功能说明

显示系统谐波详细数据。

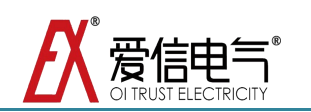

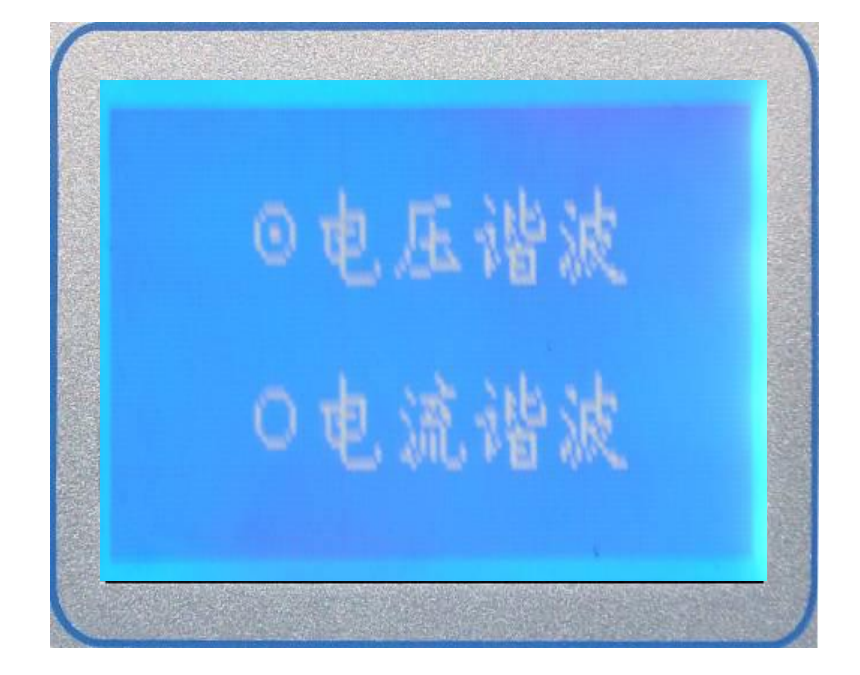

1-13 谐波分析-选择界面

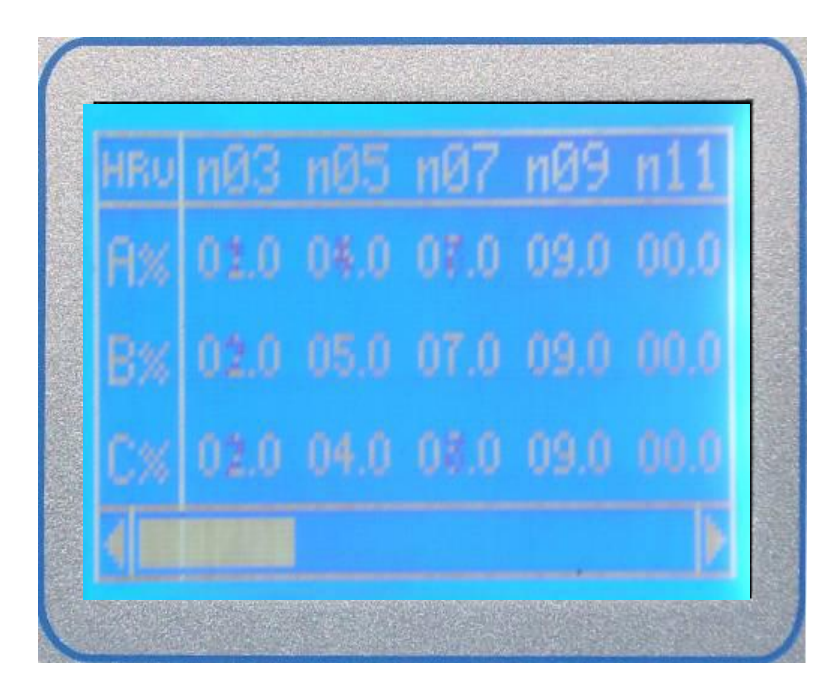

1-14 电压谐波分析界面

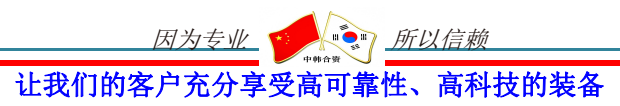

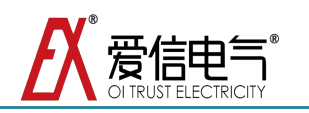

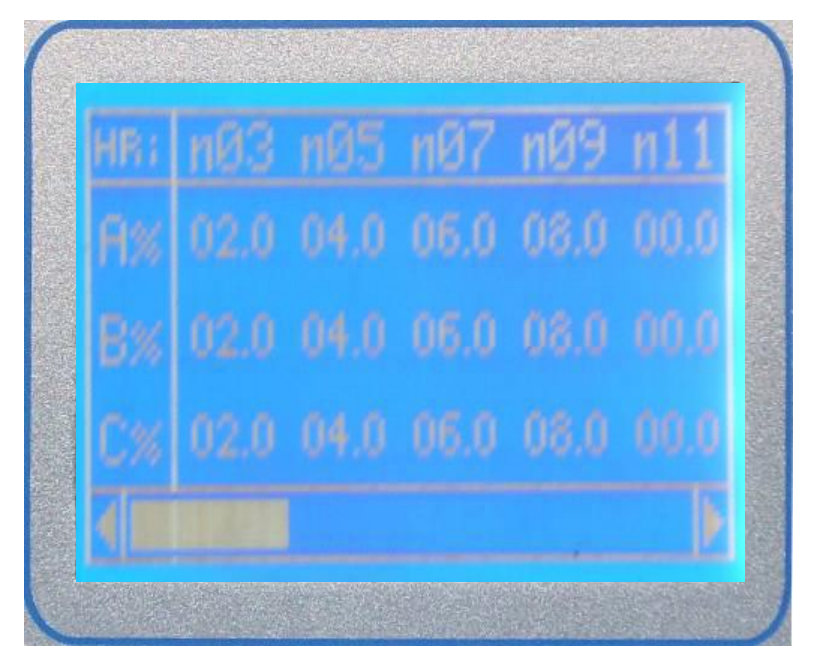

1-15 电流谐波分析界面

# 谐波分析选择按键操作;

|        | [LEFT 键]  | 选择电压谐波界面 |
|--------|-----------|----------|
| 按<br>键 | [RIGHT 键] | 选择电流谐波界面 |
| 说      | [OK 键]    | 进入所选界面   |
| 明      | [BACK 键]  | 返回主菜单    |

# 【工作状态】功能说明

显示系统的电容投切状态。

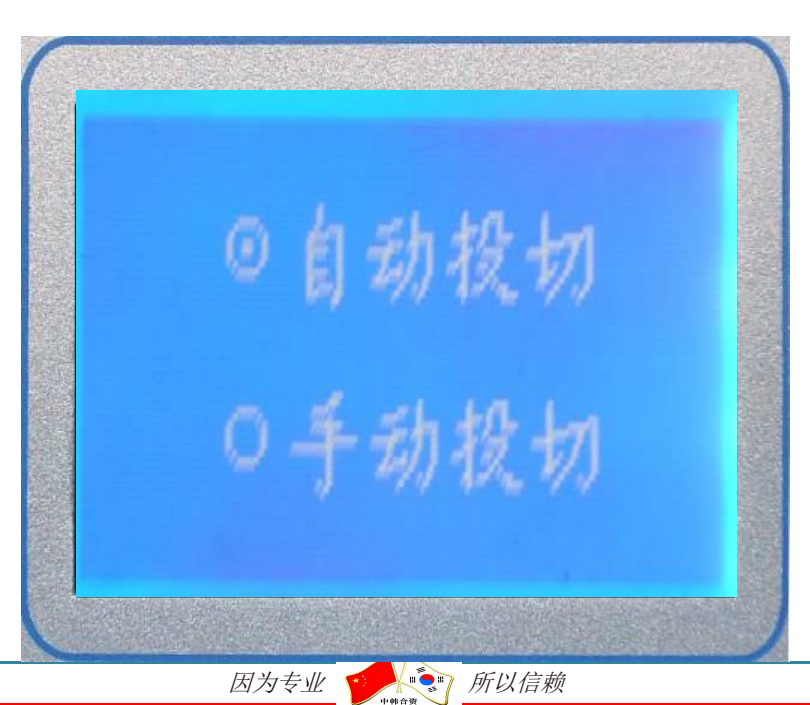

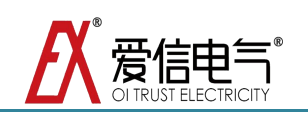

1-16 投切方式选择界面

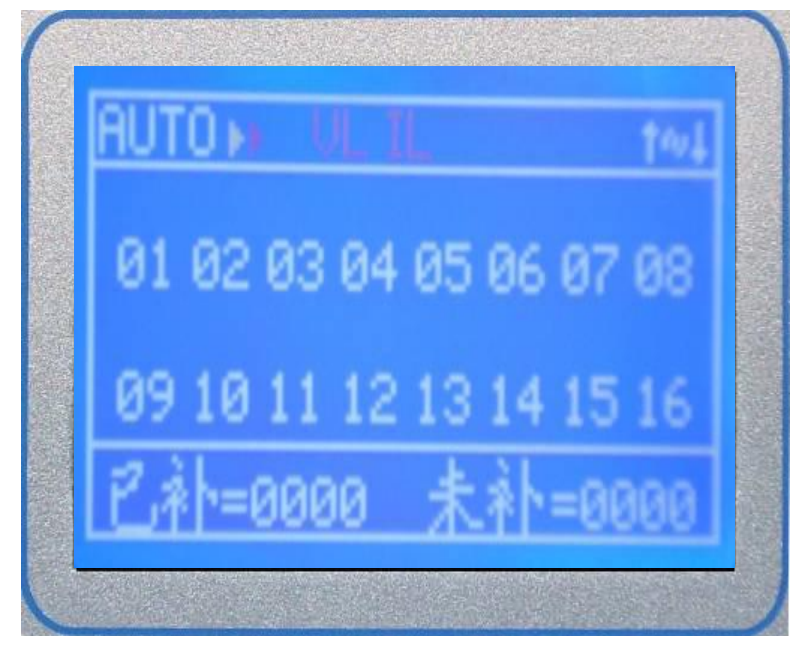

1-17 自动投切状态

注意:在此页面内,当 AUTO 切换 HAND 工作模式时,将会一次性切除所有电容组, 并等待手动投入;当 HAND 切换 AUTO 工作模式时,将会一次性切除所有手动投入电容, 并开始自动工作模式。

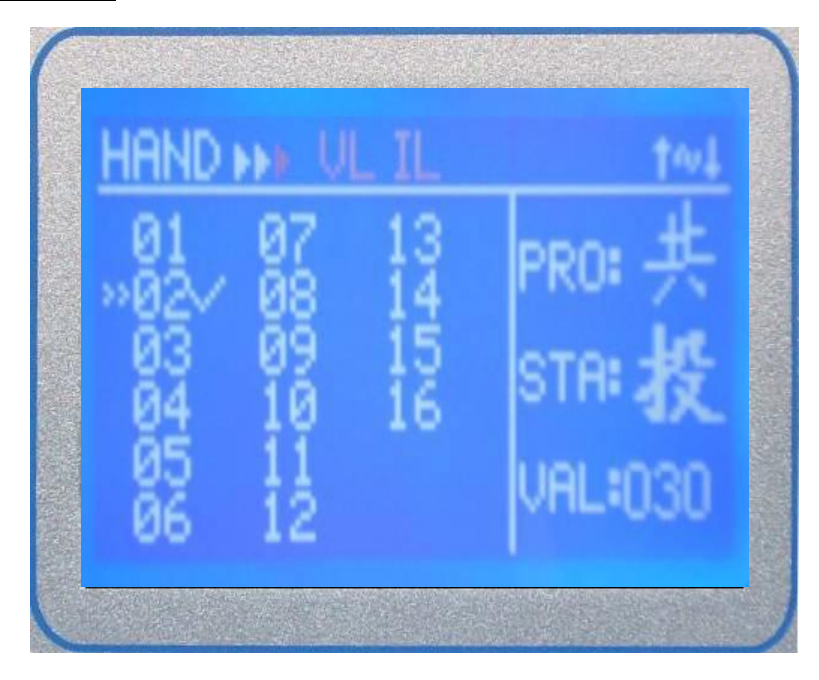

1-18 手动投切状态

| 手动扮 | と切按键操作; | (注意:   | 未使用电容 | (或者故障电容) | 将不能执行投切动作。 |
|-----|---------|--------|-------|----------|------------|
|     | 5 http: | いや キマー | 四中中南  |          |            |

|   | [LEFT 键]  | 选择上一路电容    |
|---|-----------|------------|
| 按 | [RIGHT 键] | 选择下一路电容    |
| 键 |           | 因为专业 「所以信赖 |

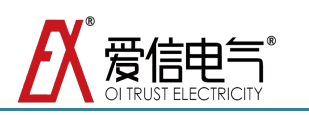

| [OK 键]   | 对所选电容进行投/切操作 |
|----------|--------------|
| [BACK 键] | 返回投切方式选择界面   |

【时间设置】功能说明

显示系统当前的时间。

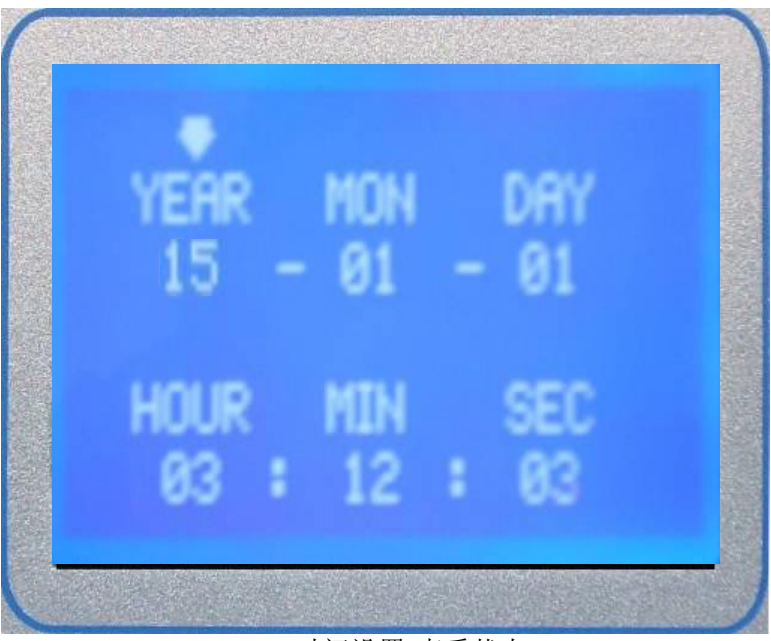

1-19时间设置-查看状态

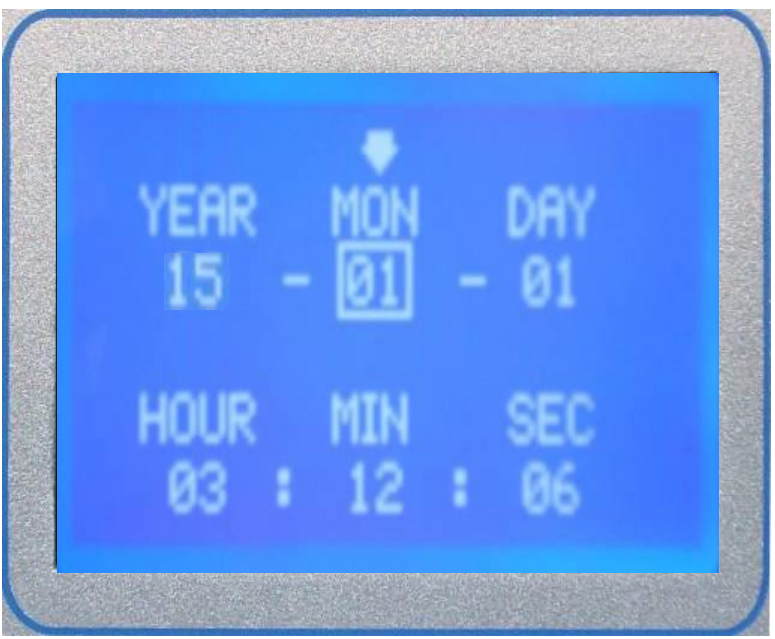

1-20 时间设置-查看状态

| 时间设置按键操作;        |           |                               |  |  |  |  |
|------------------|-----------|-------------------------------|--|--|--|--|
|                  | [LEFT 键]  | 在查看状态可以移动到上一个参数;在修改状态将参数值加    |  |  |  |  |
| 按<br>键<br>说<br>明 |           | 1.                            |  |  |  |  |
|                  | [RIGHT 键] | 在查看状态可以移动到下一个参数;在修改状态将参数值减    |  |  |  |  |
|                  |           | 1.                            |  |  |  |  |
|                  | [OK 键]    | 在查看状态按下[OK 键]进入修改状态;在修改对话框中按下 |  |  |  |  |
|                  |           | [OK]会保存修改后的时间值。               |  |  |  |  |

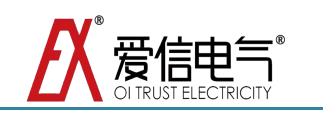

| [BACK 键] | 在查看状态将返回到主菜单界面; | 在修改状态将返回到查看 |
|----------|-----------------|-------------|
|          | 状态。             |             |

【催款功能】功能说明

催款功能可设置系统能够运行的最大时间,设置完成后开始倒计时,等时间到来需要重新设置才能运行,设置为 9999 时表示无限制。在主菜单界面按下[OK]和[BACK]可调出催款界面。

注:操作方法同参数设置界面操作。

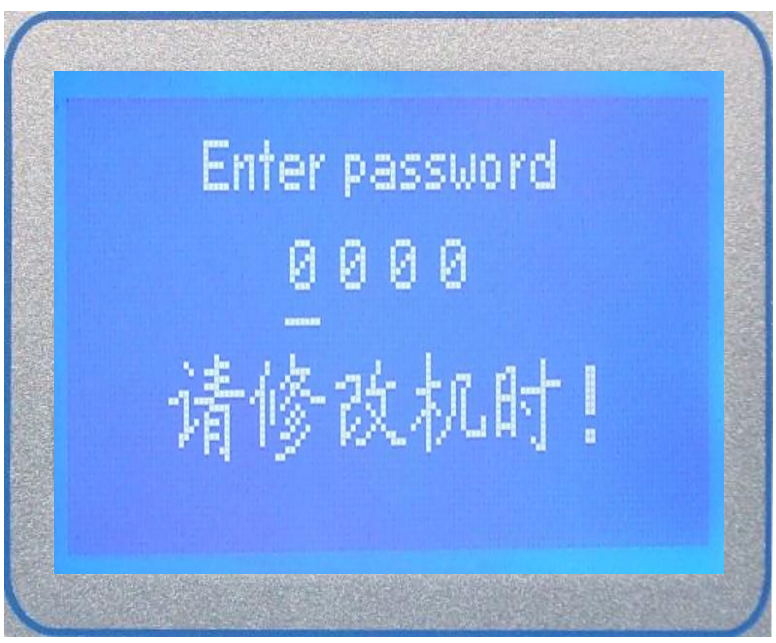

1-21 催款功能-输入密码

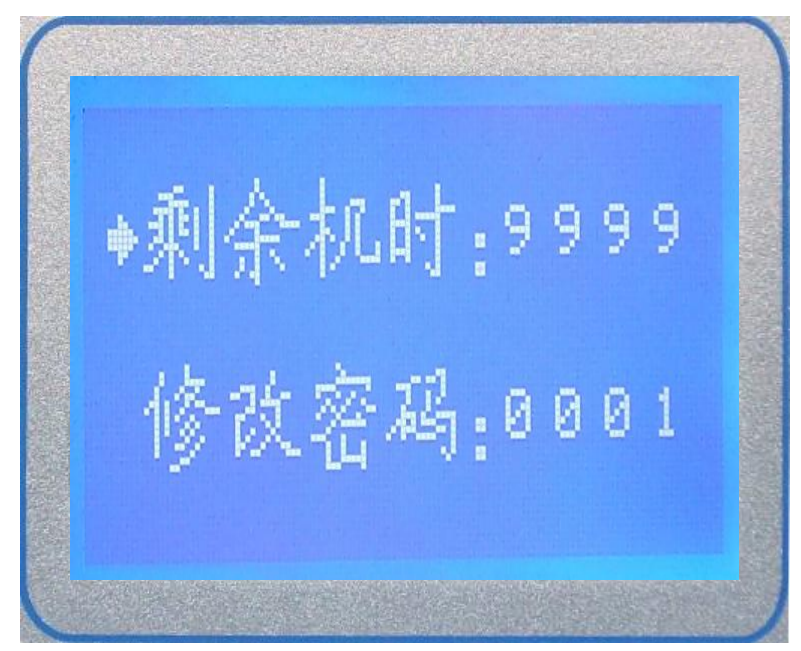

1-22 催款功能-查看状态

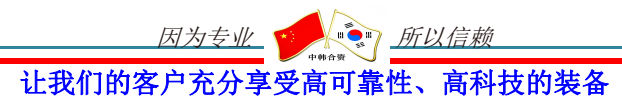

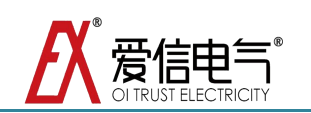

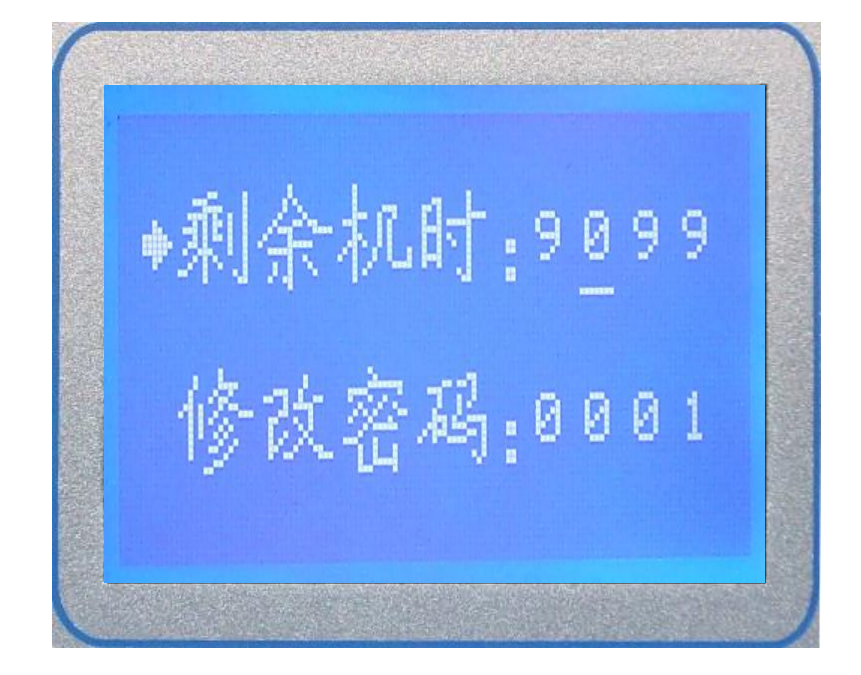

1-23 催款功能-修改状态

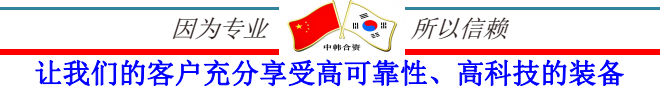

爱信电气

# 附表 A; AXEDK-1200 参数含义解释

| 参数   | 含义      | 取值范围             | 备注                             |
|------|---------|------------------|--------------------------------|
| СТ   | 电流变比    | 1-9999           | 电流互感器变比,例如电流互感器变比              |
|      |         |                  | 为 1000A:5A, CT 设置为 200。默认值=40  |
| PT1  | 一次回路电压等 | 100V-1200V       | 电网电压等级(线电压),如果控制器              |
|      | 级       |                  | 电压采样端与电网之间有变压器转换               |
|      |         |                  | 的话为变压器一次回路电压,没有的话              |
|      |         |                  | 为电网电压。                         |
| PT2  | 二次回路电压等 | 100V-800V        | 控制器采样端电压等级(线电压),如              |
|      | 级       |                  | 果控制器电压采样端与电网之间有变               |
|      |         |                  | 压器转换的话为变压器二次回路电压,              |
|      |         |                  | 没有的话为电网电压。                     |
| UL   | 电压下限    | 0-100%           | 欠压点,控制器电压基准为 PT 设定值            |
|      |         |                  | (线电压),当电网电压与电压基准的              |
|      |         |                  | 比值百分比低于此值时报警并切除所               |
|      |         |                  | 有已投电容直至报警解除.                   |
| UH   | 电压上限    | 0-200%           | 过压点,控制器电压基准为 PT 设定值            |
|      |         |                  | (线电压),当电网电压与电压基准的              |
|      |         |                  | 比值百分比当电网电压高于上限时控               |
|      |         |                  | 制器切除所有已投电容.                    |
| HV   | 谐波越限保护  | 0-99%            | 电压谐波总畸变率上限,当电网含谐波              |
|      |         |                  | 超过门限时报警并切除所有已投电容               |
|      |         |                  | 直至报警解除。                        |
| CSL  | 目标功率因数下 | 0.85L-1.00-0.85C | 补偿目标, 当系统功率因数补偿到上限             |
|      | 限       |                  | 与下限之间时无论系统所缺无功多少               |
|      |         |                  | 不再进行投切动作. 当低于下限时进行             |
| 6611 |         |                  | 投动作,高于上限时进行切动作.如果              |
| CSH  | 目标切率因数上 | 0.85L-1.00-0.85C | 上限和下限为同一个值, 可视为只有一             |
|      | 限       |                  | 个目标功率因数. 下限的设定值不能高             |
|      |         |                  | 于上限. <u>单位 L 表示感性, C 表示容性。</u> |
|      |         |                  | <u>容性值大于感性值</u> 。默认值=1.00      |
| TD   | 投切延时    | (1-9999)*20ms    | 投切的延时时间,以20ms为基准单位,            |
|      |         |                  | 实际投切延时为设定值×20ms。例如设            |
|      |         |                  | 定为10时,投切延时为                    |
|      |         |                  | 10×20ms=200ms。默认值=1            |
| MT   | 电容回差    | 0.5-1.0          | 例如 MT=0.8 表示某路所设容值为            |
|      |         |                  | 100Kvar,系统把此路电容当作              |
|      |         |                  | 100Kvar×0.8=80Kvar 进行操作. 单位 C  |
|      |         |                  | 表示实际电容值。默认值=1.0.(此参数           |
|      |         |                  | 一般只针对一路, 主要针对系统选择最             |
|      |         |                  | [ 佳投切组合的最后一路,属于精补参             |
|      |         |                  | 数)                             |

表:参数含义解释

让我们的客户充分享受高可靠性、高科技的装备

<u>所以信赖</u>

因为专业

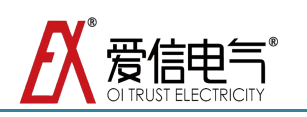

| QT      | 投入无功  | 0-999        | 当系统总无功缺额超过设定值时执行                            |
|---------|-------|--------------|---------------------------------------------|
|         |       |              | 投入电容动作                                      |
| QQ      | 切除无功  | -999-0       | 当系统总无功缺额小于设定值时执行                            |
|         |       |              | 切除电容动作                                      |
| BT      | 波特率   | 1200-9600bps | 与上位机通讯的传输速率, <u>与上位机保</u>                   |
|         |       |              | <u>持一致</u> 。默认值=9600                        |
| ID      | 机器地址  | 1-99         | 由上位机寻址的唯一确认编号, <u>同一网</u>                   |
|         |       |              | 内终端控制器不能设置相同编号。默认                           |
|         |       |              | 值=0                                         |
| SY      | 接线方式  | 0-1          | 采样接线方式:0为三相四线接法,即                           |
|         |       |              | 采样三相电压三相电流。1 为两相两线                          |
|         |       |              | 接法,即采样两相电压一相电流                              |
| LUG     | 共补电容数 | 0-16         | 受投切模式限制,                                    |
|         |       |              | a)共分模式时:共补电容组数,有公式                          |
|         |       |              | (LUG+LUF*3)<=16, <u>此值受 <b>LUG</b> 影响</u> 。 |
|         |       |              | b)滤波/循环模式时:不可更改。                            |
| LUF     | 分补电容数 | 0-5          | 受投切模式限制,                                    |
|         |       |              | a)循环模式时:分补电容组数,有公式                          |
|         |       |              | (LUG+LUF*3)<=16, <u>此值受 <b>LUF</b> 影响</u> 。 |
|         |       |              | b)滤波/循环模式时:不可更改。                            |
| C01-C16 | 电容值   | 0-999        | 实际投入电网容值                                    |

注意:控制器内部参数一般按照技术协议而定,如需更改请与本公司技术部联系。

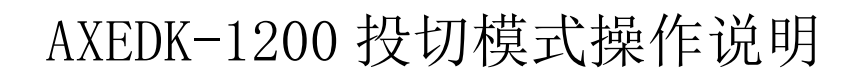

- 1. 控制器可以选择三种投切模式,分别为:滤波模式,循环模式和共分模式。
- 在滤波模式下电容投切按先投后切顺序进行。在循环模式下电容投切按先投 先切顺序进行,控制器根据系统所缺总无功对电容进行筛选组合补偿。共分 模式下电容投切先共相补偿,然后根据每一相电路所缺无功进行分相精补, 对于相同容值电容也是按循环模式投切,补偿为一次补偿到位。
- 3. 模式选择操作:首先进入投切模式选择界面,里面有三种投切模式项,左边 箭头指示当前可进行操作的模式,右边的对号表明当前选定的模式。首先将 箭头指向要选择的投切模式,然后按确定键进行选定,选定后在模式后面出 现一个对号表明已经选中为此种模式。然后退出投切模式页面,进入基本参 数页面设定 LUG 和 LUF。最后进入容值设定页面对每一路电容容值进行设定 分配。
- 4. 模式详解及端子分配

循环模式下系统固定为 16 路,不能对两个路数设定项进行操作,在使用 过程中如果有多余的路数用不到,可以将此路电容容值设为 0 即封锁此路不 再进行投切操作。

滤波模式可设定滤波回路和精补回路,滤波回路投切按先投后切顺序进 行,精补回路控制器可根据现场所缺无功灵活进行投入和切除。次模式需设 定参数 LUG 和 LUF,LUG 为滤波路数,所占用端子路数为设定值,在端子分配 上占用 K1 到 Kn(n 为所设定共相路数),设定值在 1-(16-LUF)之间。LUF 为精 补路数,所占用端子路数为设定值,在端子分配上紧跟滤波所占端子后,设 定值在 0-(16-LUG)之间。例如:假如 LUG 设定 10,LUF 设定 6,具体的端子 分配为,K1-K10 为滤波回路,K11-K16 为精补回路。

如果选择共分模式的话也需要设定参数 LUG 和 LUF,LUG 为共相路数,所

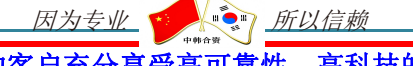

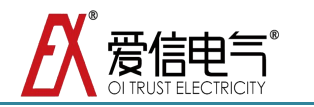

占用端子路数为设定值,在端子分配上占用 K1 到 Kn(n 为所设定共相路数), 设定值在 1-(16-LUF×3)之间。LUF 为分相路数,所占用端子路数为设定值 ×3,在端子分配上紧跟共相所占端子后,先分配 A 相,然后为 B 相,然后 C 相,设定值在 1-(16-LUG)/3 之间。例如:假如共相设定 10,分相设定 2, 具体的端子分配为,K1-K10 为共相,K11,K12 为 A 相的 1,2 路,K13,K14 为 B 相的 1,2 路,K15,K16 为 C 相的 1,2 路。

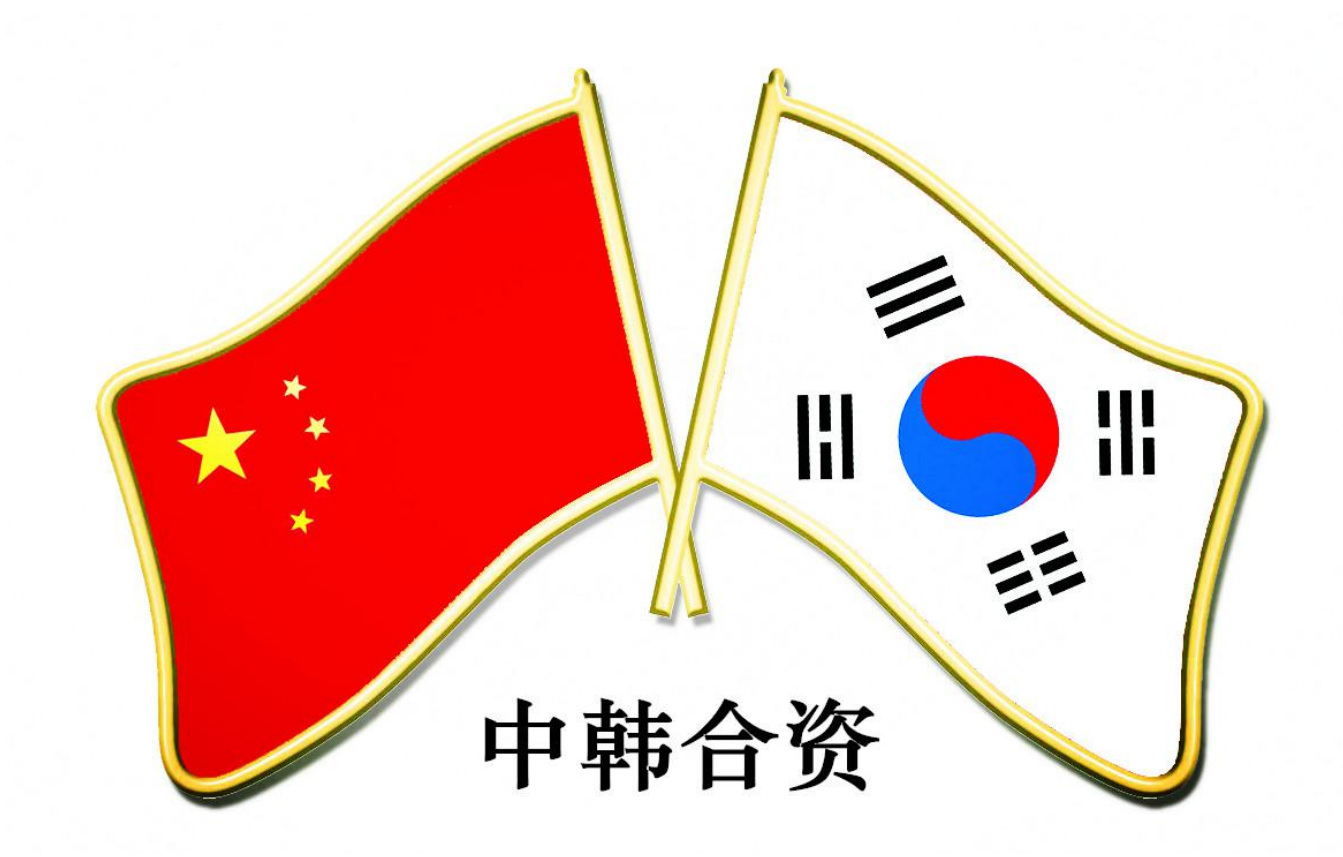

如果您有关于 AXEDK 智能无功补偿控制器的任何需求,请与我们联系,我们将非常乐意地为您提供高质量的专业服务。

# K<sup>®</sup>三河爱信电气有限公司 Sanhe Aixin Electric Co., Ltd

地址:中国.北京.燕郊高新技术开发区燕昌路华冠大街 11-2号

- 邮编: 101601
- 电话: +86 010 61590664 61590852
- 传真: +86 010 61599998
- 网址: http://www.axelc.com.cn
- 邮箱: axelc@163.com

本说明书所载述的产品资料以实物 为准,若有变更恕不另行通知,三河 爱信拥有最终解释权。